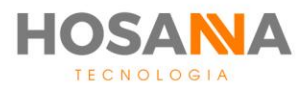

## PLATAFORMA

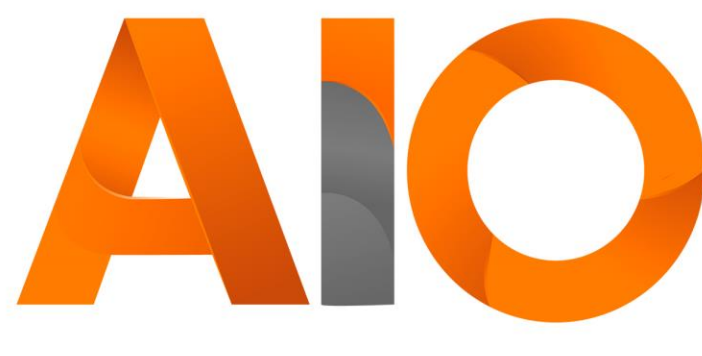

Omnichannel

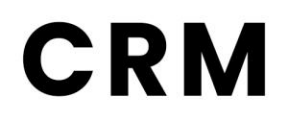

## MANUAL DO USUÁRIO

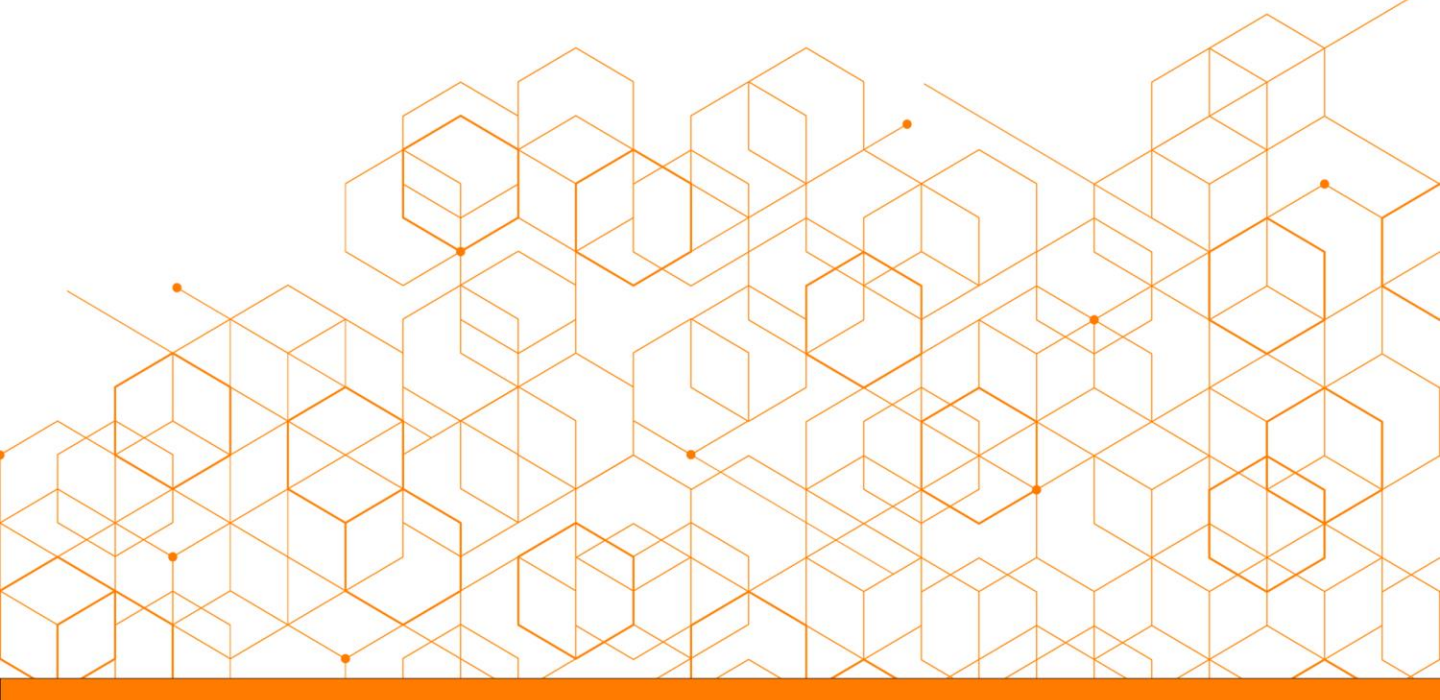

Versão do manual: V1.12/20

# **SUMÁRIO**

| CRM                   |         | 02 |
|-----------------------|---------|----|
| Contatos              |         | 02 |
| Adicionar Contato     |         | 03 |
| Lista de Contatos     |         | 04 |
| Editar Contato        |         | 05 |
| Visualizar Contato    |         | 05 |
| Encaminhar Contato    |         | 10 |
| Pesquisar Contato     |         | 10 |
| LEADS                 |         | 11 |
| Modo de visualização  |         | 12 |
| Visualizar Lead       |         | 14 |
| Dados do Lead         |         | 15 |
| Histórico             |         | 17 |
| Eventos               |         | 17 |
| Compromissos          |         | 18 |
| Transformar Lead em   | Contato | 19 |
| Encaminhar Lead       |         | 19 |
| Remover Lead          |         | 19 |
| Proposta              |         | 20 |
| Lista de Propostas    |         | 20 |
| Adicionar nova Propo  | sta     | 21 |
| Workflow              |         | 24 |
| Blacklist da Proposta |         | 24 |
| Pesquisar Propostas   |         | 25 |

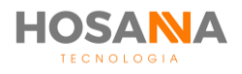

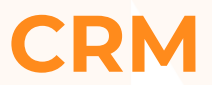

O módulo CRM garante que você tenha uma visão 360° dos clientes. Ele te dará uma visão centralizada de todos os dados, informações, propostas e históricos de cada cliente. O AiO! Agent divide o módulo CRM em 3 (três) seções:

### CONTATOS • LEADS • PROPOSTAS

# CONTATOS

A Plataforma AiO! oferece um controle total do relacionamento com os clientes. Você pode adicionar novos clientes ou transformar leads em contatos.

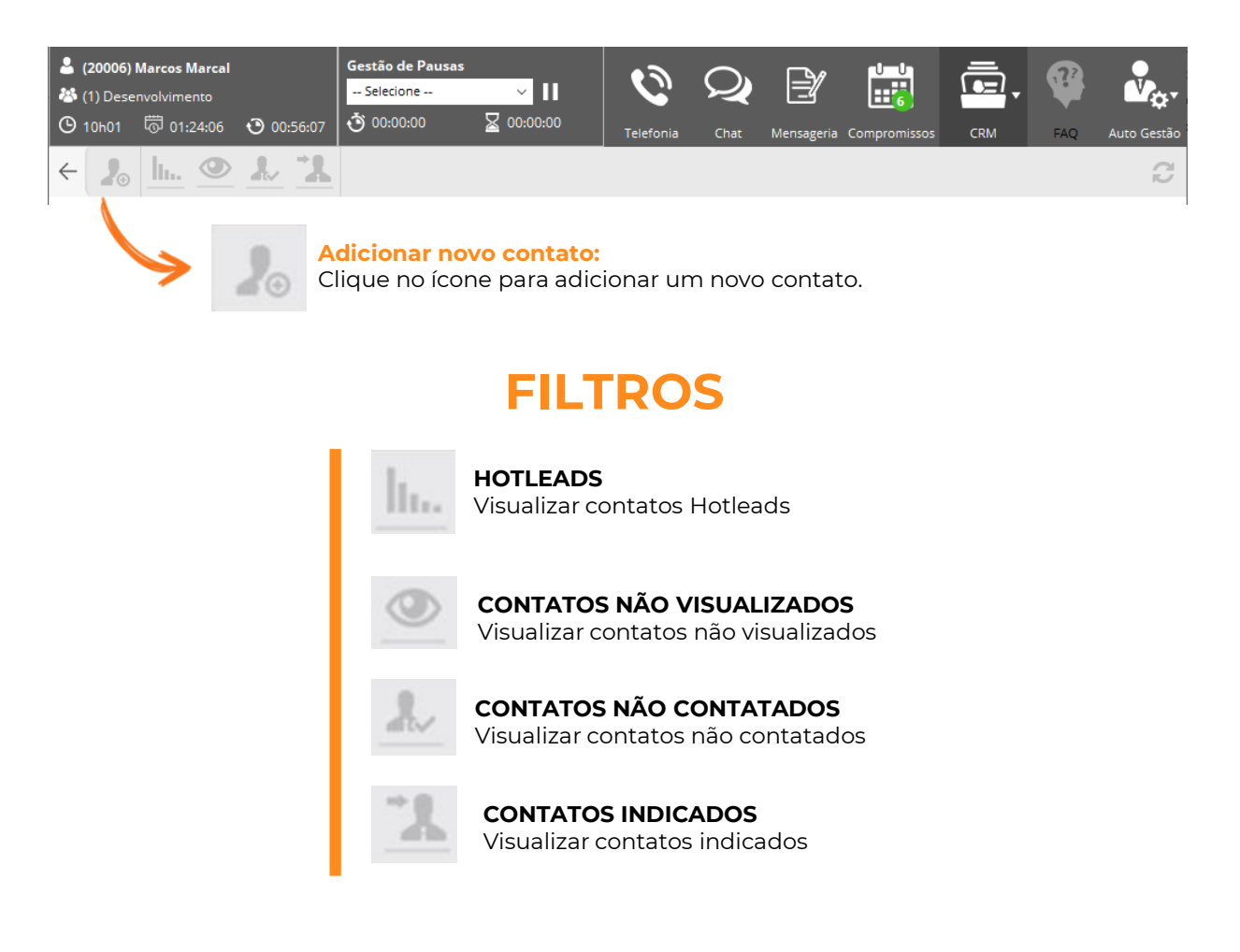

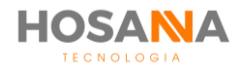

## ADICIONAR CONTATO

Os contatos podem ser importados pelo seu gestor, mas, você também é capaz de adicionar novos contatos de forma manual. Para adicionar um novo contato, clique no ícone "**ADICIONAR NOVO CONTATO**". A Plataforma abrirá uma nova janela conforme imagem abaixo:

MENU SUPERIOR

| B Salvar Alterações                              | Cancelar Alterações         | MENU LATERA         | L  |
|--------------------------------------------------|-----------------------------|---------------------|----|
| Criar Nova Indicação                             | Criar Novo Compromisso      | Informações         | ¥, |
| Criar Nova Proposta                              | Encaminhar Contato?         | Contatos Vinculados |    |
|                                                  |                             | Indicações          | 3. |
| ← 💾 ⊗ 🎾 🛍 📄 🚛<br>ADICIONAR CONTATO - Informações |                             | L<br>Histórico      | 8. |
| Dados Principais Dados Complementares            |                             | Eventos             |    |
| DADOS PESSOAIS                                   | DADOS ADICIONAIS            |                     | 0  |
| ID                                               | Local Nascimento            | La Compromissos     | ᇤ  |
| Tipo do Contato Pessoa Física                    | ▼ Nacionalidade             |                     |    |
| CPF                                              | Dependentes                 | Propostas           |    |
| RG                                               | Orgão Exp. (RG)             |                     |    |
| Tratamento                                       | Data Emiss. (RG) 21/12/2020 |                     | A  |
| Nome                                             | Nome da Mãe                 | Tickets             |    |
| Sobrenome                                        | Nome do Pai                 |                     |    |

Para criar o novo contato, preencha as informações desejadas. Em seguida, clique no ícone **"Salvar Alterações"** localizado no menu superior.

OBSERVAÇÃO: A Plataforma **AiO!** permite configurar um campo indexador. Este campo tem como objetivo não permitir que sejam adicionados contatos duplicados. O seu gestor pode configurar o campo de indexação entre: *CPF/CNPJ, Nome, Código externo, E-mail* ou *Telefone*.

**Por exemplo:** Seu gestor selecionou o CPF como campo indexador. Ao tentar cadastrar um CPF já registrado, o AiO! Agent exibirá um erro dizendo que o contato já existe e exibirá um link para abrir o contato encontrado em duplicidade.

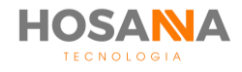

## LISTA DE CONTATOS

No topo da lista de contatos é possível visualizar informações gerais sobre todos os seus contatos. A Plataforma informa a quantidade total de contatos e a quantidade exata de contatos não visualizados e não contatados:

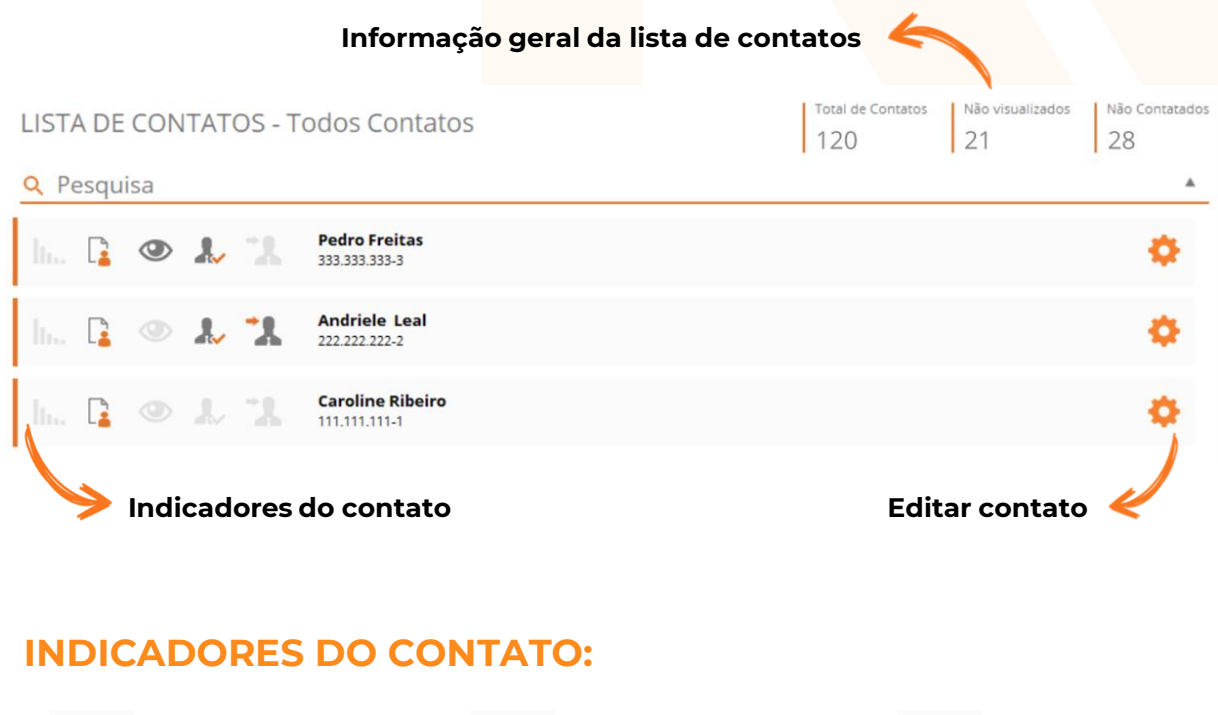

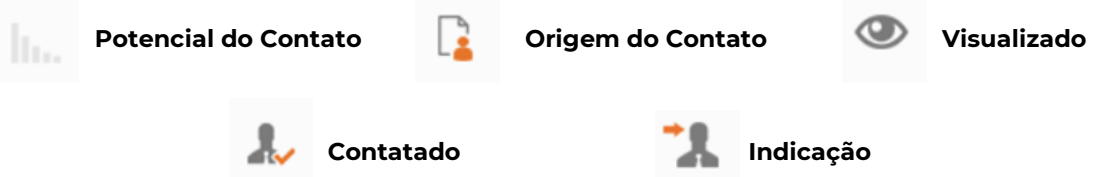

- Potencial do contato: Exibe o potencial do contato;
- Origem do contato: Exibe a origem do contato (importação ou manual);
- Visualizado: Indica se o contato já foi visualizado anteriormente;
- · Contatado: Indica se houve contato anteriormente;
- Indicação: Indica se o contato é uma indicação de outro contato.

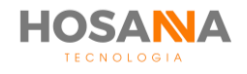

MANUAL DO USUÁRIO

## **EDITAR CONTATO**

Para visualizar e/ou editar as informações de um contato, clique no ícone "**Editar Contato**" ou dê um duplo clique sobre o nome do contato.

## **VISUALIZAR CONTATO**

Ao editar ou dar um duplo clique sobre o nome do contato, o AiO! abrirá uma nova janela com todas as informações do contato. Veja a seguir mais detalhes e saiba como utilizar cada item da barra lateral do contato:

**INFORMAÇÕES:** Os dados pessoais e adicionais exibidos pelo **AiO!** Agent podem variar de acordo com a configuração realizada para o seu perfil de usuário. Apenas o gestor da Plataforma tem a capacidade de selecionar e remover as informações exibidas.

| Potencial do Contato                  | 👔 Origem do Contato              | Visualizado    |
|---------------------------------------|----------------------------------|----------------|
| 👃 Contatado                           | 11. m                            | ndicado        |
|                                       |                                  |                |
| Dados Principais Dados Complementares |                                  |                |
| DADOS PESSOAIS                        | DADOS ADICIONAI                  | S S            |
| ID 000000004                          | Local Nascimento                 |                |
| Tipo do Contato Pessoa Física         | ▼ Nacionalidade                  |                |
| CPF 000.000.000-00                    | Dependentes 0                    |                |
| RG                                    | Orgão Exp. (RG)                  |                |
| Tratamento Sr.                        | ▼ Data Emiss. (RG) 18            | /12/2020 31    |
| Nome Marcos Marçal                    | Nome da Mãe                      |                |
| Sobrenome                             | Nome do Pai                      |                |
| Apelido                               | Profissão                        | esenvolvedor 🗸 |
| Estado Civil Solteiro                 | <ul> <li>Renda Mensal</li> </ul> |                |
| Data Nascimento 18/12/2020            | 31 Valor Patrimonial             |                |
| Código Externo                        |                                  |                |

Se você deseja cadastrar alguma informação que não possui um campo específico, você pode utilizar a aba "**DADOS COMPLEMENTARES**". Nesta aba você é capaz de incluir informações em até 20 campos livres.

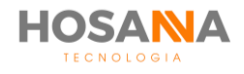

Você pode utilizar o campo "**ANOTAÇÕES**" para registrar observações sobre o contato:

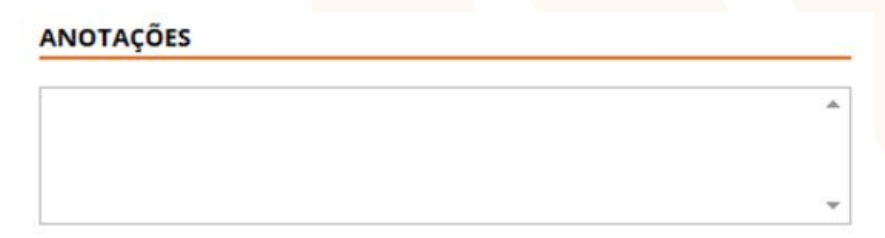

Alguns dados permitem que você altere a nomenclatura, adicione e/ou remova mais campos. Ao lado de alguns campos, a plataforma exibe um botão de **EXECUTAR AÇÃO**. A ação pode ser alterada de acordo com o campo preenchido. Elas podem variar entre discagem rápida, enviar e-mail, acessar website, entre outros.

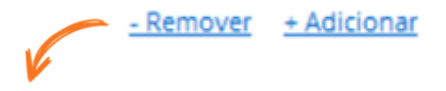

#### Clique para Adicionar ou Remover campos

Alterar nome do campo: Sempre que houver esta opção, você pode clicar para selecionar o nome do campo. Os parâmetros são cadastrados pelo seu supervisor.

| 1 Alexandre |     |                              |
|-------------|-----|------------------------------|
| Telefone 🖉  | (_) | ේ                            |
|             |     | <u>- Remover</u> + Adicionar |
|             |     | 🗹 🛛 Executar Ação 🛛 🖌        |

O AiO! Agent é capaz de diminuir seu trabalho de preenchimento com a funcionalidade "autocomplete". Ao digitar o CEP, a plataforma preenche automaticamente os outros dados do endereço (logradouro, bairro, cidade, estado e país).

| ENDEREÇOS        |        |        |                  |                    |
|------------------|--------|--------|------------------|--------------------|
| Receber Corresp. |        |        |                  |                    |
| Entrega 🥖        |        |        |                  |                    |
| CEP              |        |        |                  |                    |
| Logradouro       |        | Número |                  |                    |
| Complemento      |        | Bairro |                  |                    |
| Cidade           | Estado | País   |                  |                    |
| HISTÓRICO        |        |        | <u>- Remover</u> | <u>+ Adicionar</u> |

Informe o CEP, em seguida preencha apenas o Número e o Complemento do Endereço

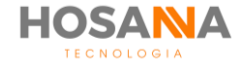

**CONTATOS VINCULADOS:** Utilize esta função para visualizar contatos vinculados e vincular novos contatos. Em "**PESQUISAR CONTATO**" digite o item que deseja pesquisar para localizar o contato. O resultado da pesquisa será exibido logo abaixo.

| Nome / Razão S | TELECOM                                | Telefone                  |                     |
|----------------|----------------------------------------|---------------------------|---------------------|
| CPF / CNPJ     |                                        | E-Mail                    |                     |
|                |                                        |                           |                     |
|                |                                        |                           | Pe                  |
| CPF / CNPJ     | Nome / Razão Social                    | Sobrenome / Nome Fantasia | Pe<br>Criar Vínculo |
| CPF / CNPJ     | Nome / Razão Social<br>Andrade Telecom | Sobrenome / Nome Fantasia | Pe<br>Criar Vínculo |

Clique no ícone "CRIAR VINCULO". 🧹

**Por exemplo:** Caroline trabalha na empresa X, ambos estão cadastrados no sistema. Você pode utilizar a função **Vincular contato** para indicar que os dois contatos estão relacionados.

Os contatos vinculados serão exibidos conforme a imagem apresentada abaixo:

| CPF / CNPJ           | Nome / Razão Social | Sobrenome / Nome Fantasia | Remover Vinculo |
|----------------------|---------------------|---------------------------|-----------------|
| United to the second | Lu Telecom          |                           | \$3             |

Indicações: Você pode visualizar uma lista com as indicações do contato.

| EDITAR CONTATO - Indicações 1 | h. |  | • |  | ٠, |
|-------------------------------|----|--|---|--|----|
|-------------------------------|----|--|---|--|----|

|                  |                     |                           |               | С |
|------------------|---------------------|---------------------------|---------------|---|
| Data / Hora      | Nome / Razão Social | Sobrenome / Nome Fantasia | Abrir Contato |   |
| 25/10/2018 10:55 | Andriele            | Leal                      | <b>.</b>      |   |
|                  |                     |                           |               |   |

Clique para abrir o contato indicado 🛹

Para criar uma nova indicação, clique no ícone **"CRIAR NOVA INDICAÇÃO"** localizado no menu superior. Preencha os dados do contato indicado e clique em salvar.

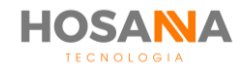

**CONTATOS VINCULADOS:** Utilize esta função para visualizar contatos vinculados e vincular novos contatos.

| <sup>1</sup> /2000000 <sup>1</sup> /200000 <sup>1</sup> /20000 <sup>1</sup> /200000 <sup>1</sup> /2000000000 <sup>1</sup> /20000000000 | Para vincular um contato, clique<br>na abra o contato clicando na<br>engrenagem à direita                                                                                               |
|----------------------------------------------------------------------------------------------------|----------------------------------------------------------------------------------------------------|
|                                                                                                    | Após abrir as informações do<br>contato, clique em "contatos<br>vinculados", segunda opção<br>no menu à direita                                                                         |
| PESQUISAR CONTATO  PESQUISAR CONTATO  Nome / Razlo 5 marces  CPE / CV9  CPE / CV9  CPE / CV9  Nome / Razlo Socia  Sobrename / Nome Partaes  Over Vocab  Over Vocab  Over V                                                                                                    | Ao abrir a página, vá em " <b>PESQUISAR</b><br><b>CONTATO</b> " digite o item que deseja<br>pesquisar para localizar o contato. O<br>resultado da pesquisa será exibido<br>logo abaixo. |
| PEQUISAR CONTATO       Nome / Rash 5       CP / CM9       E Mail       OP / OP3       Nome / Rash Socid       Sderenne / Nome Finities       OW / OP3       Merce Margal                                                                                                    | Clique no ícone<br><b>"CRIAR VINCULO".</b>                                                                                                    |

**Por exemplo:** Caroline trabalha na empresa X, ambos estão cadastrados no sistema. Você pode utilizar a função **Vincular contato** para indicar que os dois contatos estão relacionados.

Os contatos vinculados serão exibidos conforme a imagem apresentada abaixo:

| EDITAR CO        | NTATO - Contatos Vind | culados 2                 | lhs |        | 2.         | 72 |
|------------------|-----------------------|---------------------------|-----|--------|------------|----|
| CPF / CNPJ       | Nome / Razão Social   | Sobrenome / Nome Fantasia |     | Remove | er Vínculo |    |
| Linchanechancile | Lu Telecom            |                           |     |        | \$3        |    |

#### Clique no ícone "Remover Vínculo" para desvincular contato.

Indicações: Você pode visualizar uma lista com as indicações do contato.

| EDITAR CONT      | ATO - Indicações    | 1                         | lh. [ | 2 < |               | 1 |
|------------------|---------------------|---------------------------|-------|-----|---------------|---|
|                  |                     |                           |       |     |               | C |
| Data / Hora      | Nome / Razão Social | Sobrenome / Nome Fantasia |       |     | Abrir Contato |   |
| 25/10/2018 10:55 | Andriele            | Leal                      |       |     | <b>\$</b>     |   |
|                  |                     |                           |       |     |               |   |

#### Clique para abrir o contato indicado

Para criar uma nova indicação, clique no ícone **"CRIAR NOVA INDICAÇÃO"** localizado no menu superior. Preencha os dados do contato indicado e clique em salvar.

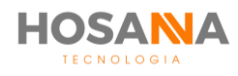

HISTÓRICO: Nesta aba, você é capaz de visualizar todas as anotações realizadas pelos agentes. Utilize o campo "HISTÓRICO" em Dados Complementares para adicionar informações sobre o contato. Sempre que você faz uma alteração nos dados do contato, o AiO! Agent exibe um alerta questionando se você deseja adicionar um novo comentário:

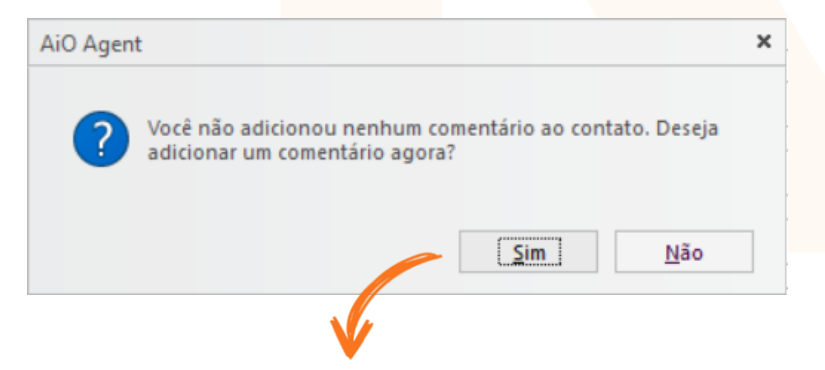

Clique SIM para adicionar uma nova anotação

Se você optar por não adicionar um comentário, a plataforma registra automaticamente uma anotação dizendo: "*Usuário optou por não adicionar um histórico*".

| Timeline Telefonia Chat Mensageria Anotações NPS                               |    |
|--------------------------------------------------------------------------------|----|
|                                                                                | k  |
| Data / Hora Usuário Anotação                                                   | •  |
| 21/12/2020 12:15:50 Marcos Marcal Usuario optou por nao adicionar um historico | 10 |
| 21/12/2020 12:15:03 Marcos Marcal 1                                            |    |

Nesta mesma janela de visão 360°, você ainda é capaz de navegar entre **Histórico de Chamadas, Histórico de Chat, Histórico de Mensageria** e **Histórico de NPS**, para visualizar o histórico detalhado dos atendimentos realizados.

|                     | imeline       | Telefor | nia               | Chat            | Mensageria | Anotações | N | PS |
|---------------------|---------------|---------|-------------------|-----------------|------------|-----------|---|----|
| Tonation To         |               |         | Anatações         | 100             |            |           |   | A  |
|                     |               |         |                   |                 |            |           | 0 | 23 |
| Data / Hera         | Unders        |         | Avetação          |                 |            |           |   |    |
| 21/12/3828 12:19:59 | Marcos Marcol |         | Usuario spitos pr | e na addenar or | hadarica   |           |   | 41 |
| 21/12/809 12:19:45  | Harcos Harcol |         | 1                 |                 |            |           |   | 2. |

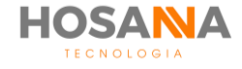

MANUAL DO USUÁRIO

**EVENTOS:** Exibe todas as ações executadas pelos usuários. O AiO! Agent exibe quem visualizou o contato, editou informações e/ou efetuou uma discagem.

|                     |                |                                |       | $\sim$ |
|---------------------|----------------|--------------------------------|-------|--------|
| Data / Hora         | Usuário        | Evento                         | Dados | ^      |
| 08/11/2018 17:16:54 | Ingrid Fonseca | Visualizou os Dados do Contato |       |        |
| 08/11/2018 17:16:51 | Ingrid Fonseca | Editou os Dados do Contato     |       |        |
| 08/11/2018 17:16:04 | Ingrid Fonseca | Visualizou os Dados do Contato |       |        |

**COMPROMISSOS:** Permite visualizar todos os compromissos vinculados ao contato.

| Data       | Hora                | Assunto | Tipo     | Status do Compromisso | Abrir Compromisso |
|------------|---------------------|---------|----------|-----------------------|-------------------|
| 09/11/2018 | 15:00:00 - 16:00:00 | Reunião | Telefone | Ativo                 | •                 |

Para criar um novo compromisso vinculado ao contato, clique no ícone "**Criar Novo Compromisso**" localizado no menu superior. Preencha os dados e clique em salvar.

**PROPOSTAS:** Permite visualizar todas as propostas vinculadas ao contato.

| Data / Hora      | Usuário        | Proposta  | Código Externo | Status             | Valor       | Abrir Proposta |
|------------------|----------------|-----------|----------------|--------------------|-------------|----------------|
| 11/10/2018 11:01 | Ingrid Fonseca | 000000087 |                | Proposta Inicial 1 | R\$1.100,00 | •              |

Para criar uma nova proposta, clique no ícone "**CRIAR NOVA PROPOSTA**" no menu superior. Preencha as informações da nova proposta e clique em salvar.

**TICKETS:** Permite visualizar e criar novos tickets vinculado ao contato.

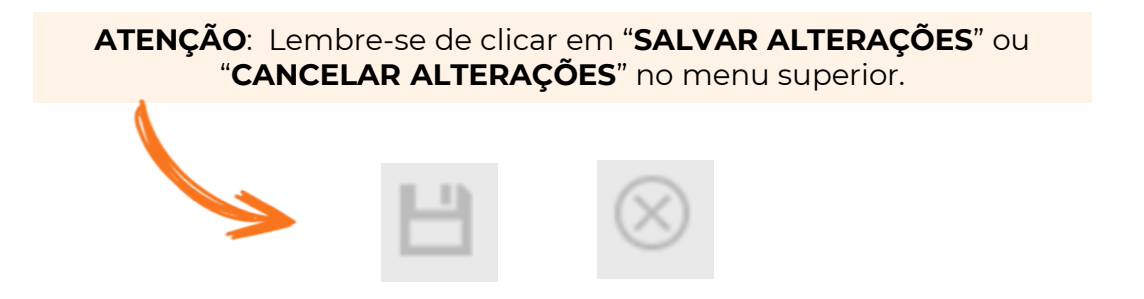

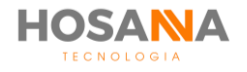

MANUAL DO USUÁRIO

### **ENCAMINHAR CONTATO**

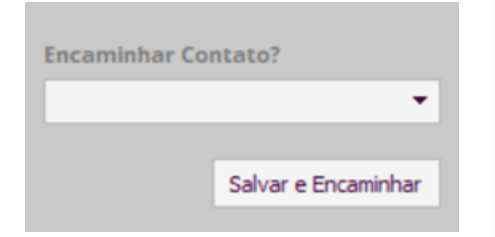

Você pode encaminhar seu contato para outro usuário. Basta clicar em "**ENCAMINHAR CONTATO?**" na barra do menu superior. Selecione o destinatário e clique em "**Salvar e Encaminhar**". As alterações realizadas serão salvas e o contato será encaminhado.

### **PESQUISAR CONTATO**

A Plataforma **AiO!** oferece campos para você realizar pesquisas detalhadas. Preencha os campos desejados e clique em pesquisar. O resultado da pesquisa será exibido logo abaixo do campo de pesquisa, correspondente aos dados preenchidos.

| <b>Q</b> Pesquisa |                |           | Ŧ                |
|-------------------|----------------|-----------|------------------|
| Código            | Nome / Razão S | Documento |                  |
| Telefone          | E-Mail         | Endereço  |                  |
| Apelido           | Código Externo |           |                  |
|                   |                |           | Limpar Pesquisar |

Observação: Para realizar uma pesquisa de documento digite todos os números em sequencia sem pontos, espaço e/ou hífen.

O AiO! Agent permite que você abra até 10 (dez) contatos simultaneamente. As janelas serão exibidas no canto superior direito.

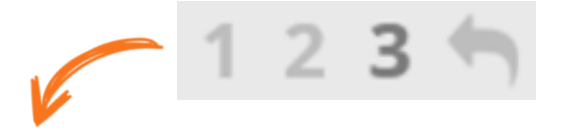

Clique nos ícones para alternar entre as janelas ou utilize o teclado.

• Você pode utilizar o atalho CTRL + Número da Janela para alternar entre janelas.

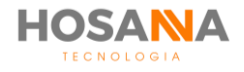

## **LEADS**

Os Leads são adicionados através da importação de mailings e podem ser uma ótima oportunidade de negócio. Seu supervisor é capaz de realizar configurações avançadas para você trabalhar seu Lead da melhor maneira possível. A Plataforma AiO! é capaz de distribuir e ordenar os Leads estrategicamente.

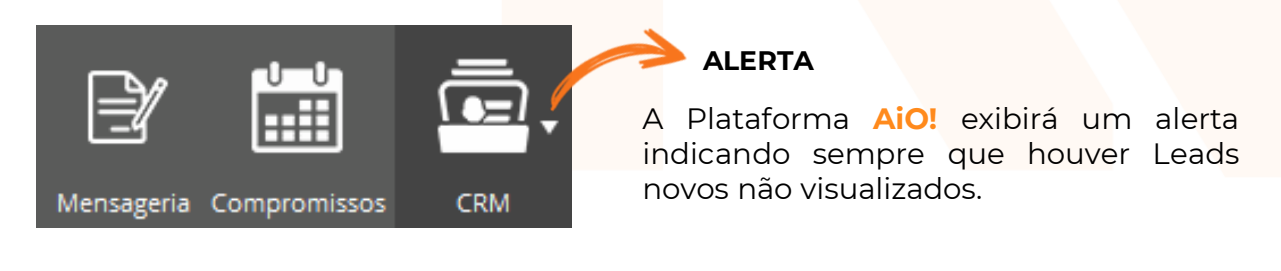

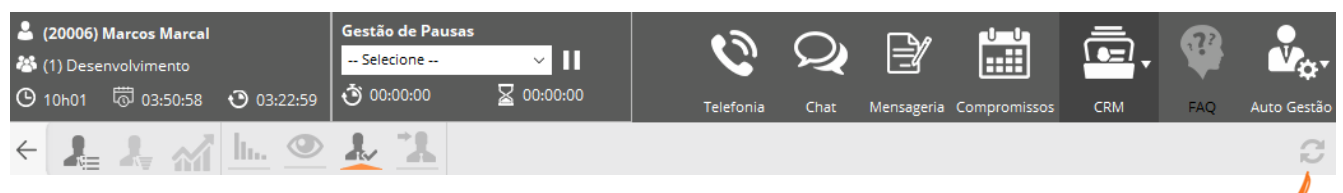

ATUALIZAR LISTA DE LEADS

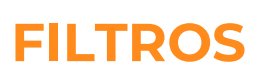

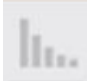

**HOTLEADS:** Visualizar Leads Hotleads.

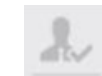

**CONTATOS NÃO CONTATADOS** Visualizar Leads não contatados.

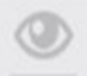

**CONTATOS NÃO VISUALIZADOS:** Visualizar Leads visualizados.

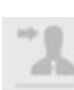

**CONTATOS INDICADOS:** Visualizar Leads indicados.

### MODO DE VISUALIZAÇÃO:

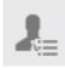

Visualizar Lista

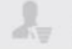

Visualizar Funil

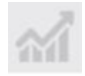

Metas de Contato

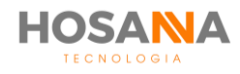

| LISTA D   | E LEA      | DS -           | Visua      | alizar | <sup>-</sup> Lista |            |                          |                            |          | Total de Lea | ds Não visualizado<br>1              | os Não Contatado<br>5 |
|-----------|------------|----------------|------------|--------|--------------------|------------|--------------------------|----------------------------|----------|--------------|--------------------------------------|-----------------------|
| Indicador | uisa<br>es |                |            |        |                    | Lead       | Nome                     | e                          | Persistê | ncia         | Classificação /<br>Sub Classificação |                       |
| h. C      | ۲          |                | <b>"</b> 1 | 1      | *                  | 0000088286 | <b>Letíci</b><br>Cavalci | i <b>a</b><br>anti Pereira | 0        |              |                                      | •                     |
| h. C      | ۲          | 1 <sub>1</sub> | 73.        | 1      |                    | 0000088287 | Gusta<br>Fernar          | <b>avo</b><br>ndes Barbosa | 0        |              |                                      | •                     |
| h., C     | ۲          | 1.             | 31         | 2      | $\star$            | 0000088284 | Victo<br>Rocha           | <b>r</b><br>Almeida        | 0        |              |                                      | •                     |
| h. C      | ۲          | <b>.</b>       | Ľ.         |        |                    | 0000088288 | Evely<br>Martin          | <b>n</b><br>s Gomes        | 0        |              |                                      | •                     |
| ha C      | ۲          | 1              | 'n.        |        |                    | 0000088285 | <b>Soph</b> i<br>Cavalo  | <b>ia</b><br>anti Rodrigu  | 0        |              |                                      | •                     |
|           |            |                |            |        |                    |            |                          |                            | Clique   | e para e     | ditar lead                           | Į                     |
| <u> </u>  | ND         |                | DC         | DRI    | ES C               | DO LEA     | D                        |                            |          |              |                                      |                       |
| h.        | Pote       | ncia           | l do       | Cont   | ato                |            | Orige                    | em do C                    | ontato   |              | Visualiz                             | ado                   |
| 2.        | Co         | ntat           | ado        |        | •1                 | Indica     | ção                      |                            | Propos   | ta           | 🖈 Fixar                              | ao topo               |

### MODO DE VISUALIZAÇÃO - LISTA:

- **Potencial:** Exibe o potencial do Lead;
- Origem: Exibe a origem do lead (importação ou manual);
- Visualizado: Indica se o lead já foi visualizado anteriormente;
- · Contatado: Indica se houve contato anteriormente;
- · Indicação: Indica se o Lead é uma indicação de outro contato;
- Proposta: Indica se há propostas para o Lead;
- Fixar ao topo: Indica se o lead esta fixo ao topo.

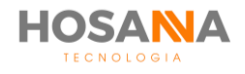

### **MODO DE VISUALIZAÇÃO - FUNIL**

O modo de visualização em **FUNIL** apresenta a visualização de um funil subdividido de acordo com seu total de Leads, quantidade contatada, quantidade visualizada e novos leads:

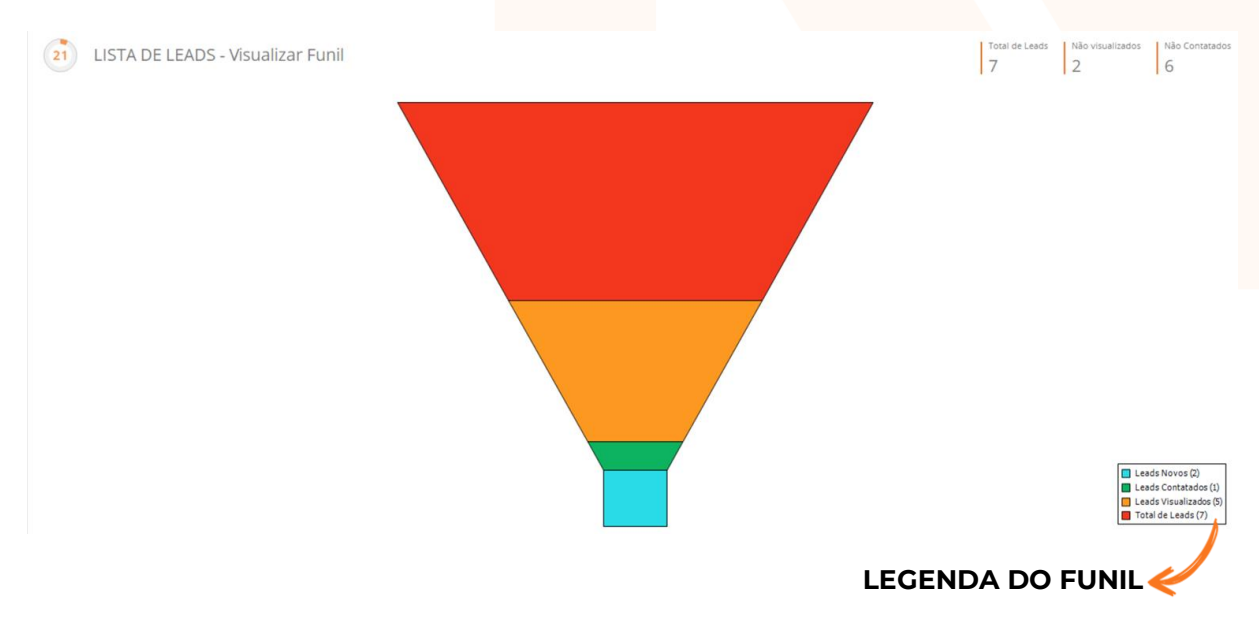

### MODO DE VISUALIZAÇÃO - METAS DE CONTATO

O modo de visualização **METAS DE CONTATO** permite que você visualize quantos Leads você contatou durante o dia:

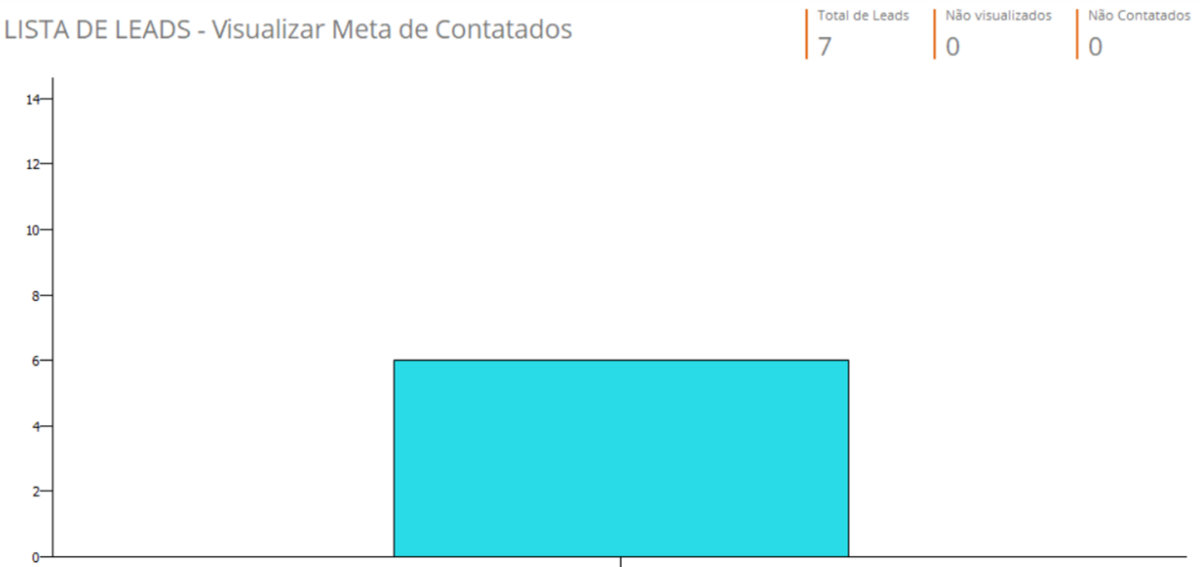

Ingrid Fonseca

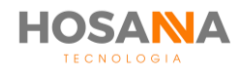

## **VISUALIZAR LEAD**

Para visualizar um Lead clique no ícone "**Editar Lead**" ou dê duplo clique sobre o lead. O seu gestor pode configurar a plataforma para abrir os Leads automaticamente. Quando ativada essa opção, a Plataforma exibirá um temporizador no canto superior esquerdo da tela:

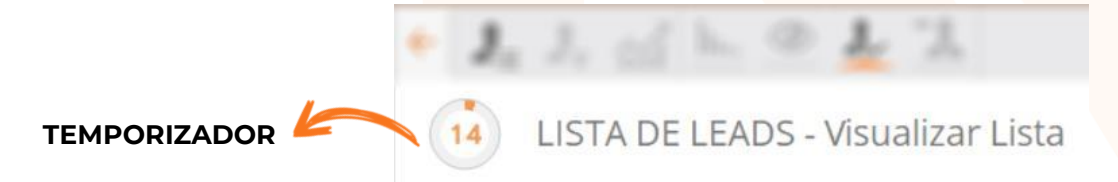

O temporizador indica quanto tempo você tem até o Lead abrir automaticamente. Esse tempo é configurado pelo seu supervisor. O Supervisor também é capaz de adicionar um temporizador de discagem. Ou seja, após o tempo configurado o **AiO!** Agent discará para o telefone do lead automaticamente.

|                                                                 | Observa                                             | <mark>ção:</mark> Os tempo<br>estiv                     | rizadores se<br>/er com o st       | rão ir<br>atus (      | niciado<br>dispor       | os apen<br>nível.          | as qua                                                                                                    | indo vo                     | ocê    |             |
|-----------------------------------------------------------------|-----------------------------------------------------|---------------------------------------------------------|------------------------------------|-----------------------|-------------------------|----------------------------|----------------------------------------------------------------------------------------------------|-----------------------------|--------|-------------|
| <ul> <li>▲ (2000)</li> <li>▲ (1) De</li> <li>④ 14h18</li> </ul> | 5) Marcos Marcal<br>senvolvimento<br>🛱 04:49:07 🕐 0 | Gestão de Pausas           Selecione           00:04:04 | ✓ <b>II</b><br>∑ 00:00:00          | <b>V</b><br>Telefonia | <b>Q</b><br>Chat        | Mensageria Co              | <b>U</b><br><b>U</b><br><b>U</b><br><b>U</b><br><b>U</b><br><b>U</b><br><b>U</b><br><b>U</b><br><b>U</b><br><b>U</b> | CRM                         | FAQ    | Auto Gestão |
|                                                                 | ) 🛞 👼 📄                                             | <b>1</b> C <b>1</b>                                     |                                    |                       |                         | hu. 🖬                      |                                                                                                    |                             |        | 10          |
| Códig                                                           | ∞<br>000000168                                      | Persistência<br><b>O</b>                                | Classificação<br>Classificação A P | rincipal              | Sub Class<br>Classifica | sificação<br>ção Sub A Aux | Últir<br>tiliar 2                                                                                                    | na discagem<br>1/12/2020 14 | :08:44 | *           |
| Dade                                                            | os Principais Dad                                   | os Complementares                                       |                                    |                       |                         |                            |                                                                                                    |                             |        |             |

### **MENU SUPERIOR**

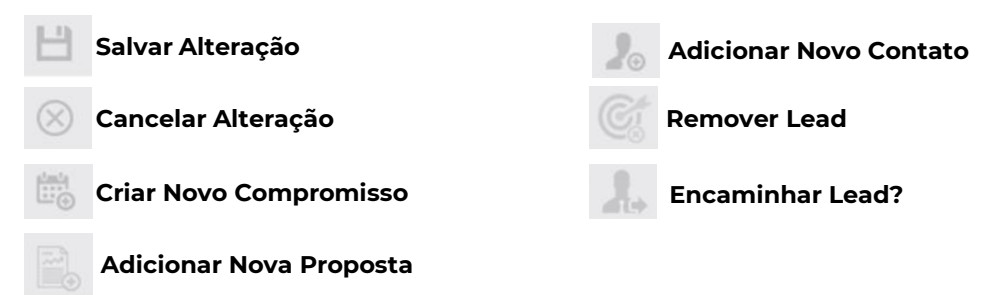

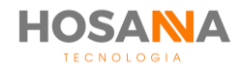

### **MENU LATERAL**

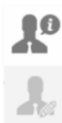

Dados do Lead

Histórico

Compromissos

**Eventos** 

## DADOS DO LEAD

| Código     | Persistência | Classificação | Sub Classificação | Última discagem     |
|------------|--------------|---------------|-------------------|---------------------|
| 0000088286 | 5            |               |                   | 12/11/2018 12:13:43 |
| 1          |              |               |                   |                     |

### Informações gerais sobre o Lead

- CÓDIGO: Código do Lead;
- PERSISTÊNCIA: Quantidade de vezes que você entrou em contato com o lead;
- CLASSIFICAÇÃO: Última Classificação utilizada para o lead;
- SUB CLASSIFICAÇÃO: Última sub classificação utilizada para o lead;
- ÚLTIMA DISCAGEM: Data e hora da última discagem realizada.

#### DADOS DO DISCADOR: Exibe mailing e campanha do Lead:

| DADOS DO D | ISCADOR                |  |
|------------|------------------------|--|
| Campanha   | Campanha Black Friday  |  |
| Mailing    | Mailing - Black Friday |  |

**INFORMAÇÕES DO LEAD:** Exibe os principais dados do Lead: Nome, E-mail, Documento, Pedido e Código Externo.

#### INFORMAÇÕES DO LEAD

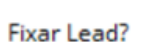

Ao ativar a opção Fixar Lead, o lead é exibido sempre no topo da lista de Leads.

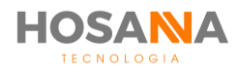

**TELEFONES:** Exibe uma lista com todos os telefones do lead:

|                                      |                | TELEFONES   |
|--------------------------------------|----------------|-------------|
| ď                                    | (11) 3656-2045 | Telefone 01 |
| ď                                    | (11)95933-0481 | Telefone 02 |
|                                      | (11)96237-3192 | Telefone 03 |
| ď                                    | (11)11111-1111 | Telefone 04 |
| ď                                    | (11)66666-6666 | Telefone 05 |
| đ                                    | (11)44444-4444 | Telefone 06 |
| + Adicionar                          |                |             |
| <u>+ Adicio</u><br>Discagem Rápida 4 | (11)44444-4444 | Telefone 06 |

A Plataforma AiO! é capaz de exibir um status para cada telefone cadastrado. Os status podem variar entre: *Telefone Novo (Nunca Discado), Telefone já discado e Telefone bloqueado*.

Observação: Passando o mouse em cima dos números já discados é possível visualizar o número de vezes, a data e hora da última discagem e a classificação utilizada para o número.

HISTÓRICO: Neste campo você pode digitar uma anotação ao Lead:

HISTÓRICO

### **DADOS COMPLEMENTARES**

Na aba "**Dados Complementares**" ao lado de Dados Principais, você pode adicionar até 20 campos personalizáveis:

| DADOS ADICIONAIS DO LEAD |         |  |  |  |  |  |
|--------------------------|---------|--|--|--|--|--|
| Carro                    | Santana |  |  |  |  |  |
|                          |         |  |  |  |  |  |

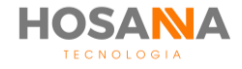

## HISTÓRICO

Nesta aba, você é capaz de visualizar todas as anotações realizadas. Utilize o campo "**HISTÓRICO**" em Dados do Lead para adicionar novas anotações.

| HISTÓRICO | li li | h. | 2 | L. | 72 | * |
|-----------|-------|----|---|----|----|---|
|           |       |    |   |    |    |   |

| Data / Hora         | Usuário        | Anotação                                     |
|---------------------|----------------|----------------------------------------------|
| 12/11/2018 11:16:02 | Ingrid Fonseca | Novos telefones adicionados.                 |
| 12/11/2018 11:14:30 | Ingrid Fonseca | Usuario optou por nao adicionar um historico |
| 09/11/2018 17:41:42 | Ingrid Fonseca | Usuario optou por nao adicionar um historico |
| 09/11/2018 17:40:25 | Ingrid Fonseca | Usuario optou por nao adicionar um historico |

Sempre que você salvar qualquer alteração realizada no Lead, o AiO! Agent exibe uma mensagem questionando se você deseja adicionar um novo comentário:

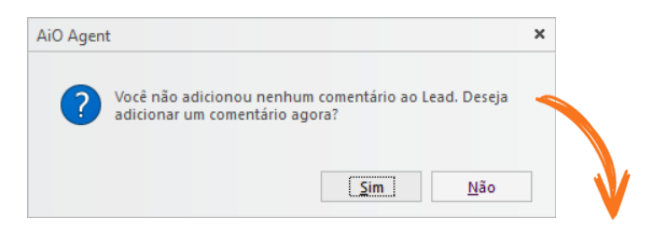

Clique SIM para adicionar uma nova anotação

Se você optar por não adicionar um comentário, a plataforma registra automaticamente uma anotação dizendo: "Usuário optou por não adicionar um histórico".

## **EVENTOS**

Exibe todas as ações executadas. O **AiO!** Agent exibe a data e horário que você visualizou o Lead, editou informações e/ou efetuou uma discagem.

#### **EVENTOS**

- h.. 📭 👁 🎝 🤼 🖹 🖈

| Data / Hora         | Usuário        | Evento                         | Dados       | ^ |
|---------------------|----------------|--------------------------------|-------------|---|
| 12/11/2018 12:13:42 | Ingrid Fonseca | Efetuou uma Discagem           | 11959330481 |   |
| 12/11/2018 12:13:16 | Ingrid Fonseca | Efetuou uma Discagem           | 1136562045  |   |
| 12/11/2018 12:11:58 | Ingrid Fonseca | Visualizou os Dados do Contato |             |   |
| 12/11/2018 12:11:20 | Ingrid Fonseca | Efetuou uma Discagem           | 11959330481 |   |
| 12/11/2018 12:11:06 | Ingrid Fonseca | Efetuou uma Discagem           | 11959330481 |   |
| 12/11/2018 12:10:23 | Ingrid Fonseca | Visualizou os Dados do Contato |             |   |

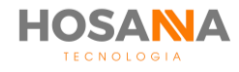

## COMPROMISSOS

Permite visualizar todos os compromissos vinculados ao Lead:

#### COMPROMISSOS

- h.. 🖪 👁 🎝 🤼 🖹 🖈

| Data       | Hora                | Assunto      | Тіро     | Status do Compromisso | Abrir Compromisso |
|------------|---------------------|--------------|----------|-----------------------|-------------------|
| 13/11/2018 | 10:00:00 - 11:00:00 | Apresentação | Telefone | Ativo                 | <b>\$</b>         |
|            |                     |              |          |                       |                   |

#### Clique em "Abrir Compromisso" para editar um compromisso ativo

Para criar um novo compromisso, clique no ícone "CRIAR NOVO COMPROMISSO" localizado no menu superior.

### **NOVA PROPOSTA**

Clique em "**CRIAR NOVA PROPOSTA"** no menu superior para criar uma nova proposta para o lead. As propostas criadas serão adicionadas na aba **PROPOSTAS** do contato vinculado ao lead.

## Observação: A Plataforma só permite a criação de propostas para Leads que possuem um contato vinculado.

| ← 💾 (        | $\otimes$                     |            |                |             |                  |
|--------------|-------------------------------|------------|----------------|-------------|------------------|
| ADICION      | NAR PROPOSTA                  |            |                |             |                  |
| Dados da     | Proposta Dados Complementares |            |                |             |                  |
| PESQUISAR    | СОЛТАТО                       |            |                |             |                  |
| Nome / Razão | S Evelyn Martins Gomes        | Telefone   | 11959330481    |             |                  |
| CPF / CNPJ   | 77777777777                   | E-Mail     |                |             |                  |
|              |                               |            |                |             | Limpar Pesquisar |
| SELECIONAR   |                               |            |                |             |                  |
| Campanha     | Vcrm2                         |            |                |             | ~                |
|              |                               |            |                |             |                  |
| SELECIONAR   | R PRODUTOS E SERVIÇOS         |            |                |             |                  |
| ltem P       | Produto / Serviço             | Quantidade | Valor Unitário | Valor Total | Situação do Item |
| Selecione    | ~                             | 1          |                |             |                  |
|              |                               |            |                |             |                  |
| SELECIONAR   | R FORMA DE ENTREGA            |            |                |             |                  |

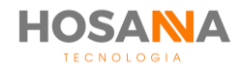

### **TRANSFORMAR LEAD EM CONTATO**

No menu superior, clique no ícone "ADICIONAR CONTATO" para utilizar as informações do Lead em um novo contato. O novo contato criado com as essas informações ficará vinculado ao lead.

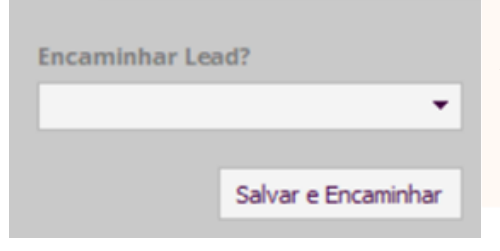

**ENCAMINHAR LEAD** 

Você pode encaminhar seu Lead para outro usuário. Basta clicar em "**ENCAMINHAR LEAD?**" no menu superior. Selecione o destinatário e clique em "Salvar e Encaminhar". As alterações realizadas serão salvas e o Lead será encaminhado.

### **REMOVER LEAD**

Para remover um Lead, clique no ícone "Remover Lead" localizado no menu superior.

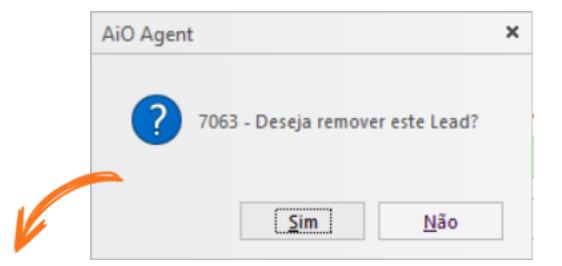

Clique SIM para confirmar a remoção ou NÃO para cancelar.

### **PESQUISAR LEAD**

Para pesquisar um Lead específico, utilize o modo de visualização em lista. Em seguida, abra o campo de pesquisa e preencha os dados que deseja pesquisar:

| Código   | Nome / Razão S | Documento | 3 |
|----------|----------------|-----------|---|
| Felefone | E-Mail         | Pedido    |   |
| Campanha | Mailing        |           |   |

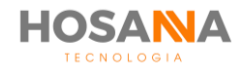

## PROPOSTAS

Na aba propostas você pode elaborar e atuar no acompanhamento de propostas. As propostas podem ser criadas, também, diretamente do Contato e/ou Lead.

## LISTA DE PROPOSTAS

Essa lista apresenta a visão geral de todas as propostas criadas, apresentando a data de emissão, data de validade, cliente, usuário, status e valor total de cada proposta.

| Proposta  | Data de Emissão     | Data de Validade | Cliente                 | Usuário           | Status             | Valor Total |   |
|-----------|---------------------|------------------|-------------------------|-------------------|--------------------|-------------|---|
| 000000089 | 13/11/2018 12:24:12 | 13/11/2018       | Evelyn<br>Martins Gomes | Ingrid<br>Fonseca | Proposta Inicial 1 | R\$5.500,00 | • |
| 000000088 | 13/11/2018 11:40:45 | 13/11/2018       | Pedro<br>Freitas        | Ingrid<br>Fonseca | APROVADA           | R\$1.100,00 | • |
|           |                     |                  | Clique                  | nara ed           | itar a propos      | ta          |   |

No topo da proposta é possível visualizar o número, data de emissão, data de validade e valor total da proposta.

| Proposta<br>0000000087                                                                                              | Data de 11/1                              | <sup>Emissão</sup><br>0/2018               | Data de Valida<br>11/10/2 | ade<br>2018 | Valor Total<br>R\$1.100,00 |
|----------------------------------------------------------------------------------------------------|-------------------------------------------|--------------------------------------------|---------------------------|-------------|----------------------------|
| ← 💾 ⊗<br>VISUALIZAR PROPOSTA                                                                                        | orxa Data de Emissão<br>00000087 11/10/20 | Data de Validade Vali<br>18 11/10/2018 R\$ | rTotal<br>11.100,00       | Dade        | os da Proposta             |
| Dados da Proposta Dados Complementares CONTATO Nome / Razão S Caroline Ribeiro                                      | Telefone 119593                           | 00481                                      |                           | Wor         | kflow da Proposta          |
| CPF / CN9<br>CAMPANHA Campanha Vendas 001                                                                           | E-Mail caroline                           | @email.com.br                              |                           | Wor         | kflow da Entrega           |
| PRODUTOS E SERVIÇOS<br>Item Produto / Serviço Que<br>Selecione Recentration (20000) na jervedesare teo de mundo V 1 | ntidade Valor Unitário<br>R\$1.100,00     | Valor Total Situação<br>R\$1.100,00        | do Item                   | Wor         | kflow Financeiro           |

A Plataforma AiO! não permite que você altere as informações ao editar uma proposta criada anteriormente, você só é capaz de atualizar o Workflow da Proposta, Workflow Financeiro, Workflow de Entrega e Situação do Item.

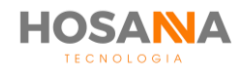

## **ADICIONAR NOVA PROPOSTA**

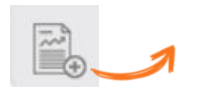

Para criar uma nova proposta, clique no ícone **ADICIONAR NOVA PROPOSTA** localizado no menu superior.

**Observação:** Só é permitido criar propostas para Contatos e/ou Leads que possuem um contato vinculado, por isso, antes de criar a proposta certifique-se que o cliente já foi cadastrado.

Preencha o campo de pesquisa para localizar o contato e clique em **Pesquisar:** 

| ← 💾 ⊗                                                    |          |                  |
|----------------------------------------------------------|----------|------------------|
| ADICIONAR PROPOSTA                                       |          |                  |
| Dados da Proposta Dados Complementares PESQUISAR CONTATO |          |                  |
| Nome / Razão S                                           | Telefone |                  |
| CPF / CNPJ                                               | E-Mail   |                  |
|                                                          |          | Limpar Pesquisar |

O AiO! Agent exibirá os contatos correspondentes à busca realizada:

| CPF / CNPJ | Nome / Razão Social | Sobrenome / Nome Fantasia | Selecionar Contato |
|------------|---------------------|---------------------------|--------------------|
| 1111111111 | Caroline            | Ribeiro                   |                    |
|            |                     |                           |                    |

Clique para selecionar Contato

Em seguida, preencha os campos com os dados da proposta:

|                     |   | SELECION  | <b>JAR</b> | CAMPANHA      |       |
|---------------------|---|-----------|------------|---------------|-------|
| SELECIONAR CAMPANNA |   | Selecione | а          | campanha      | da    |
| Campanha            | ~ | Proposta. | As         | campanhas     | são   |
|                     |   | determina | adas       | s pelo superv | isor. |

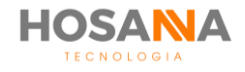

#### **SELECIONAR PRODUTOS E SERVIÇOS**

Selecione o produto/serviço e a quantidade. Se necessário, selecione a situação do item.

| AR PRODUTOS E SERVIÇOS |                                            |                              |                                             |                                                         |
|------------------------|--------------------------------------------|------------------------------|---------------------------------------------|---------------------------------------------------------|
| Produto / Serviço      | Quantidade                                 | Valor Unitário               | Valor Total                                 | Situação do Item                                        |
|                        | ~ 1                                        |                              |                                             | ~                                                       |
|                        |                                            |                              |                                             | - Remover + Adicionar                                   |
|                        |                                            |                              |                                             |                                                         |
|                        | C <mark>lique para ad</mark>               | icionar ou remov             | ver produtos                                | 4                                                       |
|                        | R PRODUTOS E SERVIÇOS<br>Produto / Serviço | Produto / Serviço Quantidade | Produto / Serviço Quantidade Valor Unitário | Produto / Serviço Quantidade Valor Unitário Valor Total |

- O valor unitário do produto é previamente cadastrado pelo administrador.
- O Valor total é calculado automaticamente de acordo com o Valor unitário x Quantidade.

#### SELECIONAR FORMA DE ENTREGA

Selecione a forma de entrega pré-definida pelo supervisor. O endereço será preenchido automaticamente de acordo com os dados já cadastrados do contato.

#### SELECIONAR FORMA DE ENTREGA

| Forma de Entrega | Forma Entrega HOS |        |   |                 | ~     |
|------------------|-------------------|--------|---|-----------------|-------|
| Local de Entrega |                   |        | ~ | Data de Entrega | // 31 |
| Logradouro       |                   |        |   | Número          |       |
| Complemento      |                   | Bairro |   | Cidade          |       |
| Estado           |                   | País   |   | CEP             |       |

#### **SELECIONAR FORMA DE PAGAMENTO**

Selecione uma forma de pagamento, o número de parcelas e data de vencimento. Em seguida, preencha os dados da conta bancária, cartão de crédito ou outra forma de pagamento selecionada.

| FORMA DE PAG    | AMENTO                             |        |            |      |
|-----------------|------------------------------------|--------|------------|------|
| Forma de Pagto. | Debito em Conta ~ N. de Parcelas 0 | $\sim$ | Vencimento | 10 ~ |
| Banco           | BRAD                               | $\sim$ |            |      |
| Agência         | 1382                               |        | Dígito     | 0    |
| Conta           | 000000000                          |        | Dígito     | 0    |
| Tipo da Conta   | Corrente                           | $\sim$ |            |      |

Observação: As formas de pagamento e alguns outros dados são pré-cadastrados pelo supervisor ou administrador da plataforma.

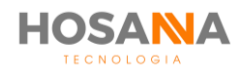

#### FORMA DE CONTATO

Você é capaz de selecionar uma forma de contato e a situação do contato. Os parâmetros são cadastrados pelo gestor da Plataforma.

#### SELECIONAR FORMA DE CONTATO

Forma de Contato Chat

Situação do Cont. Email Enviado

#### **CÓDIGO EXTERNO**

Se desejar, acrescente um código externo para identificar a proposta.

CÓDIGO EXTERNO

#### **OBSERVAÇÕES**

Em observações você pode acrescentar anotações sobre a proposta.

OBSERVAÇÕES

## **DADOS COMPLEMENTARES:**

Ao lado da aba **Dados da Proposta**, clique em **Dados Complementares** para adicionar até 20 campos complementares. Os campos são personalizados e adicionados pelo seu supervisor.

| Dados da Pro  | posta | Dados Complementares |  |  |
|---------------|-------|----------------------|--|--|
|               |       |                      |  |  |
| Bandeira      |       |                      |  |  |
| Numero Cartao |       |                      |  |  |
| VCC           |       |                      |  |  |

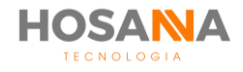

## WORKFLOW

O Workflow permite a troca de informações entre as equipes. Através dessas abas, você e outros usuários podem acompanhar e/ou alterar o status da proposta e adicionar novas observações.

### WORKFLOW DA PROPOSTA

Selecione o novo status e adicione uma observação:

| SELECIONE O NOVO STATUS DA PROPOSTA |                    |                  |            |  |  |  |  |  |
|-------------------------------------|--------------------|------------------|------------|--|--|--|--|--|
| Status Atual                        | Proposta Inicial 1 | Vencimento Atual | 11/10/2018 |  |  |  |  |  |
| Novo Status                         | P - APROVADA       | Novo Vencimento  | 25/10/2018 |  |  |  |  |  |

Ao selecionar o novo status, automaticamente a Plataforma adiciona uma nova data de vencimento para a proposta editada.

### WORKFLOW DE ENTREGA

Em Workflow de Entrega selecione o status da entrega e adicione uma observação:

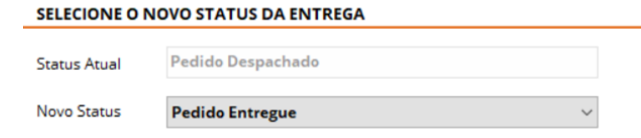

### WORKFLOW FINANCEIRO

#### SELECIONE O NOVO STATUS DO PAGAMENTO

| Status Atual | Aguardando Pagamento |   |  |  |  |
|--------------|----------------------|---|--|--|--|
| Novo Status  | Pagamento Confirmado | ~ |  |  |  |

As três abas de Workflow do AiO! Agent exibe um campo de Observação para você adicionar novas anotações.

Observação

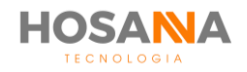

## **BLACKLST DE PROPOSTA**

A Plataforma é capaz de impedir a criação de uma nova proposta com o mesmo status de uma proposta já existente para o mesmo cliente. Em caso de dúvidas, consulte seu supervisor.

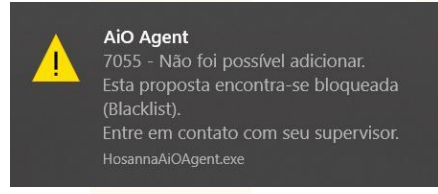

### **PESQUISAR PROPOSTAS:**

Você pode localizar uma proposta pelo cliente, data de emissão, campanha, data de vencimento, entre outros . Para isso, preencha os campos com o item desejado e clique em pesquisar:

| ISTA DE PRO     | OPOSTAS |    |                  |    |    |            |       | Total de Propost |
|-----------------|---------|----|------------------|----|----|------------|-------|------------------|
| Pesquisa        |         |    |                  |    |    |            |       |                  |
| Proposta        |         |    | Cliente          |    |    | Documento  |       |                  |
| Status          |         | ~  | Campanha         |    | ~  | Usuário    |       | ~                |
| Data de Emissão | 11      | 31 | Data de Validade | 11 | 31 | Vencimento | 11    | 31               |
| Código Externo  |         |    |                  |    |    |            |       |                  |
|                 |         |    |                  |    |    |            | Limpa | Pesquisar        |

Sempre que as listas de **Propostas, Leads** e/ou **Contatos** forem muito extensas, o **AiO!** Agent exibirá uma paginação acima da barra inferior da tela. Clique para avançar e visualizar mais itens.

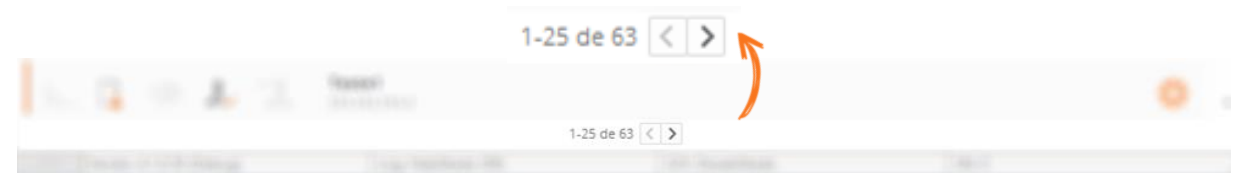

**REFRESH:** Sempre que a Plataforma exibir este ícone , você pode utiliza-lo para atualizar as informações apresentadas na tela.

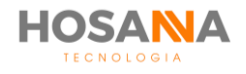

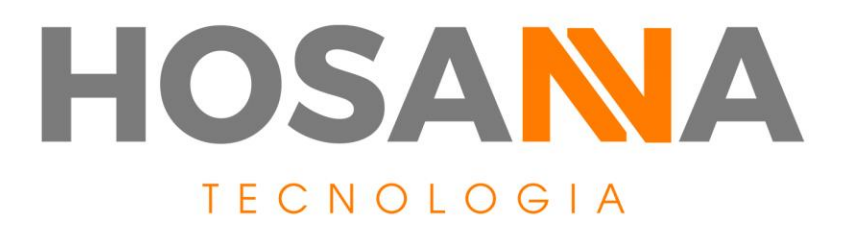

### WWW.HOSANNATECNOLOGIA.COM.BR

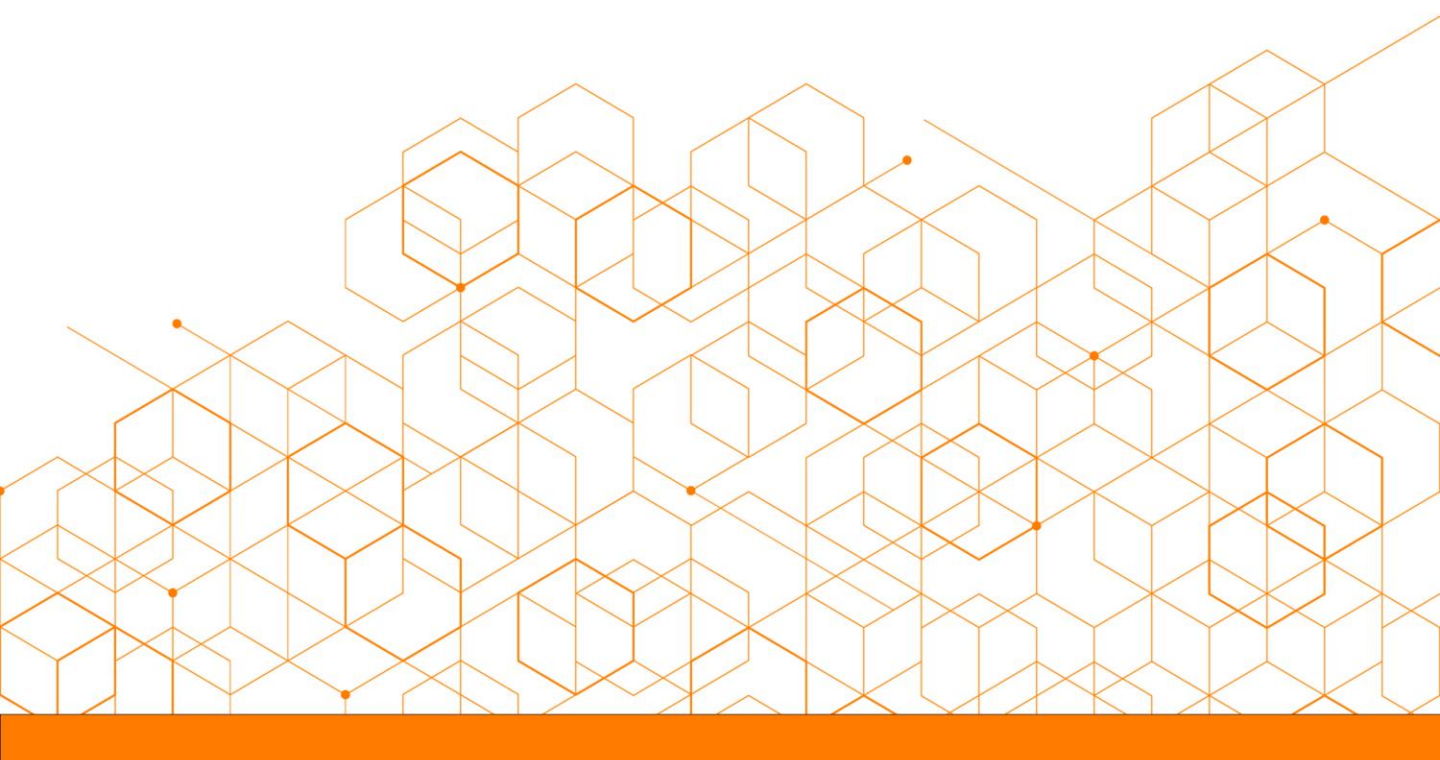